# Procédure de création de cluster à 2 nœuds avec serveur cible ISCSI

| Stagaire:     | Maître de stage:  |
|---------------|-------------------|
| Raphaël PAYET | Samuel THIONVILLE |

# 1 Table des matières

| 2 | ]   | Intr | oduction                               | 2  |
|---|-----|------|----------------------------------------|----|
| 3 | l   | Pré  | requis                                 | 2  |
| 4 | •   | Тор  | ologie                                 | 3  |
| 5 | l   | Pré  | paration des nœuds                     | 4  |
|   | 5.1 | 1    | Fonctionnalités                        | 4  |
|   | 5.2 | 2    | Réseau                                 | 4  |
| 6 | (   | Créa | ation du stockage de cluster           | 4  |
| 7 | (   | Créa | ation du cluster                       | 5  |
|   | 7.1 | 1    | Windows Admin Center                   | 5  |
|   | 7.2 | 2    | Gestionnaire du cluster de basculement | 6  |
| 8 | I   | Mis  | e en place du rôle machine virtuelle   | 7  |
|   | 8.1 | 1    | Stockage                               | 7  |
|   | 8.2 | 2    | Quorum                                 | 8  |
| 9 | I   | Mis  | e en place du rôle1                    | .1 |
| 1 | 0   | С    | onclusion1                             | .1 |

# 2 Introduction

Cette procédure a été écrite suite à la documentation et à la mise en pratique de notions sur la virtualisation par le stagiaire Raphaël Payet. Cette procédure est une première version et nécessitera peut-être des améliorations. Elle vise à créer un cluster de basculement à 2 nœuds (donc 2 machines interconnectés) avec un stockage commun ISCSI.

# **3** Prérequis

Les 2 machines devront avoir des configurations similaires et devront disposer tous deux des points suivants :

- Les mêmes versions de Windows Server
- Les fonctionnalités Hyper V , cluster de basculement installé (Si non installé voir partie ci-après)
- L'option de virtualisation depuis les processeurs
- 4 Go de mémoire vive (conseillé pour la virtualisation)
- 2 cartes réseaux fonctionnelles avec des adresses statiques
- Le même domaine Active Directory (Dans la même unité d'organisation de préférence OU)

Il faut aussi à prévoir une 3ème machine pour le serveur ISCSI et le contrôleur de domaine. Cela s'explique par le fait que le contrôleur de domaine auquel appartient le cluster de basculement ne peut pas être un nœud.

# 4 Topologie

Lors de cette procédure, nous suivrons la topologie ci-dessous.

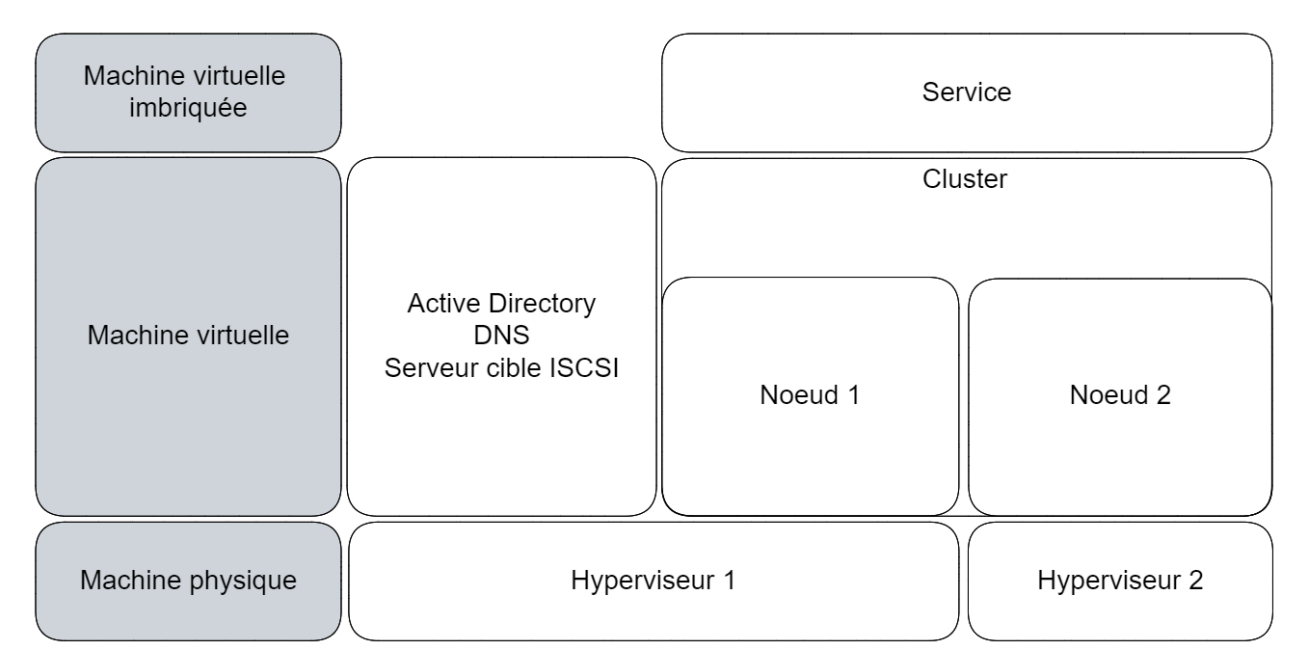

## Figure 1 Topologie utilisée lors la procédure

À noter que les nœuds peuvent être aussi des machines physiques. Comme la figure cidessous

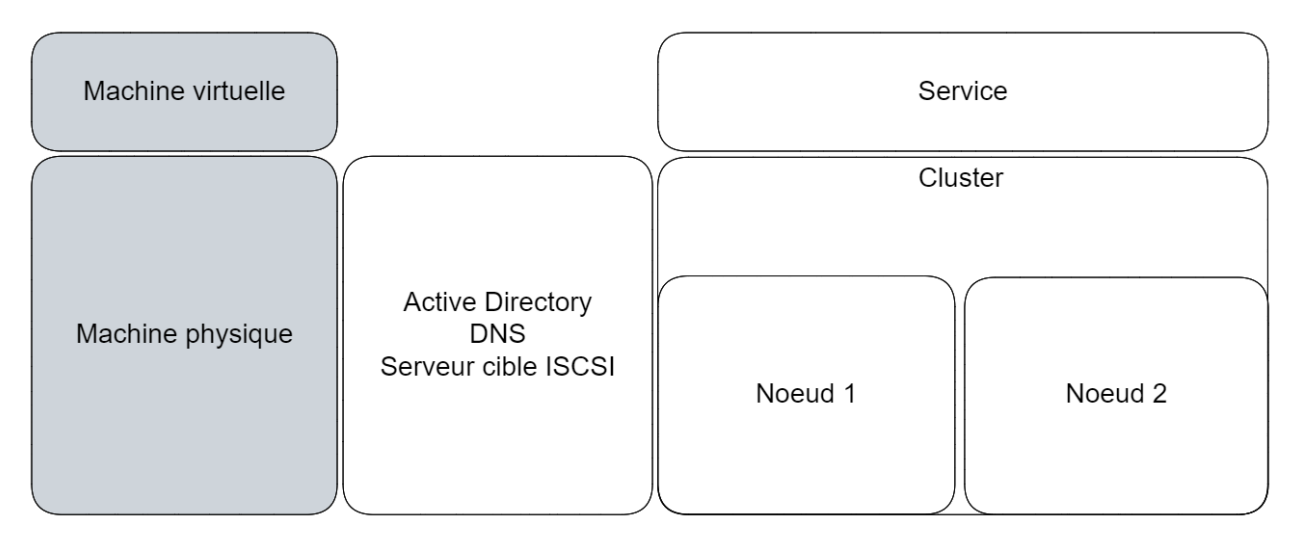

### Figure 2 topologie avec des noeuds physique

Si vous utilisez des machines virtuelles comme nœuds, pensez à activer la virtualisation imbriquée. (raphcom étant le nom de la machine)

Set-VMProcessor -VMName "Raphcom" -ExposeVirtualizationExtensions \$true

## 5 Préparation des nœuds

## 5.1 Fonctionnalités

Pour pouvoir créer un cluster, il est important que les 2 nœuds aient installée la fonctionnalité Cluster de basculement

```
Install-WindowsFeature -Name "Failover-Clustering" - IncludeManagementTools
```

Afin de pouvoirs assumer le rôle "machine virtuelle", il faudra installer les fonctionnalités nécessaires à son fonctionnement. C'est-à-dire Hyper V qui s'installe de cette façon :

```
Install-WindowsFeature -Name Hyper-V -IncludeManagementTools -
Restart
```

L'installation peut aussi se faire via l'interface **Activer ou désactiver des fonctionnalités Windows** et nécessitera un redémarrage dans les 2 cas.

#### 5.2 Réseau

Dans le cadre de la virtualisation imbriquée pour garantir une connectivité au réseau, il est conseillé d'activer l'usurpation d'adresse MAC sur les machines hôtes dans les **paramètres avancés** de la carte réseau.

## 6 Création du stockage de cluster

Lors de la création d'un cluster, certaines fonctionnalités du cluster seront indisponibles en cas d'absence de stockage accessible par la totalité des nœuds. La solution employée ici est un serveur cible ISCSI, l'avantage est que les disques du serveur apparaîtront directement comme un disque physique chez les initiateurs ISCSI.

Il est conseillé de prévoir au moins 2 disques l'un pour le rôle **machine virtuelle** et l'autre pour le configurer un témoin de disque.

Pour des raisons de sécurité il est conseillé de restreindre l'accès au serveur cible qu'aux nœuds du cluster. Ce qui peut se faire avec la commance ci-dessus. Avec \$targetname le nom du serveur cible, \$ipnoeud1 et \$ipnoeud2 les adresses IP des nœuds (il faudra sélectionner les adresses

```
Set-IscsiServerTarget -TargetName $targetname -InitiatorId
@("IPAddress:$ipnoeud1","IPAddress:$ipnoeud2")
```

## 7 Création du cluster

Après la création du cluster, il vous ait conseillé de vérifier la configuration via l'outil de validation du cluster

#### 7.1 Windows Admin Center

Il est possible de créer un cluster via Windows Admin Center, la marche à suivre sera entièrement accompagner avec les prérequis spécifiés et vérifiés (Ce service est récent et peut être soumis à des buggs). Il suffit de cliquer sur **Ajouter** puis dans catégorie **Cluster** cliquer sur **Créer**. Les paramètres cochés sur la capture d'écran ci-dessous sont ceux qui correspondent à la topologie. Il n'y a plus qu'à suivre les instructions

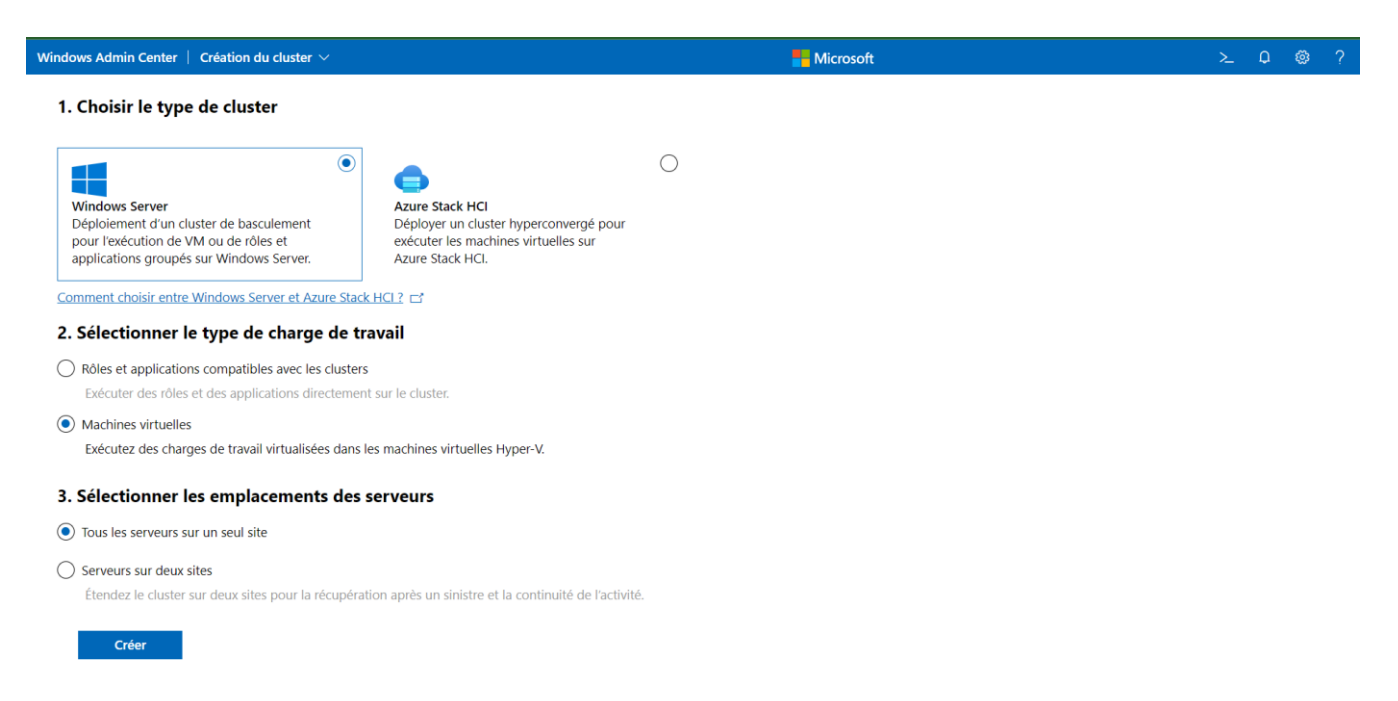

Figure 3 Paramètre du premier écran de création de Windows Admin Center

## 7.2 Gestionnaire du cluster de basculement

Depuis l'un des nœuds, dans le **Gestionnaire de serveur**, puis dans **Outil** cliquez sur **gestionnaire du cluster de basculement**. Une fois le gestionnaire ouvert dans le menu **action** à droite cliquer sur le **créer le cluster...** 

| Resistant Création                                                                                                    | d'un cluster                                                                                                    | × |
|----------------------------------------------------------------------------------------------------|----------------------------------------------------------------------------------------------------|---|
| Mvant de                                                                                                    | commencer                                                                                                    |   |
| Avant de commencer<br>Sélection des serveurs<br>Avertissement de<br>validation<br>Point d'accès pour<br>l'administration du<br>cluster<br>Confirmation<br>Création du nouveau<br>cluster<br>Résumé | L'Assistant crée un cluster, qui est un ensemble de serveurs fonctionnant ensemble pour accroître la disponibilité des rôles en cluster. Si l'un des serveurs échoue, un autre serveur commence à héberger les rôles en cluster (processus connu sous le nom de basculement).<br>Avant que vous n'exécutiez l'Assistant, nous vous recommandons vivement d'exécuter l'Assistant Validation d'une configuration pour vérifier que votre matériel et vos paramètres matériel sont compatibles avec le clustering avec basculement.<br>Microsoft prend en charge une solution de cluster seulement si la configuration complète (serveurs, réseau et stockage) réussit tous les tests de cet Assistant. De plus, tous les composants matériels de la solution de cluster doivent comporter la mention « Certifié pour Windows Server 2022 ».<br>Vous devez être un administrateur local sur chacun des serveurs à inclure dans le cluster.<br>Pour continuer, cliquez sur Suivant.<br>En savoir plus sur le Support Microsoft des solutions de cluster qui ont réussi les tests de validation |   |
|                                                                                                    | Suivant > Annuler                                                                                                    |   |

Figure 4 Assistant de création du cluster

Il est conseillé d'effectuer les tests de validation lors de l'étape **Avertissement de validation** 

Après avoir sélectionner les nœuds. Il faudra spécifier le nom du cluster (sans les informations du domaine) et une adresse IP

| Resistant Création                                   | d'un cluster                                              |                                                                                |                                             |                                                            | ×      |
|------------------------------------------------------|-----------------------------------------------------------|--------------------------------------------------------------------------------|---------------------------------------------|------------------------------------------------------------|--------|
| Point d'a                                            | ccès pour l'adm                                           | inistration du cluster                                                         |                                             |                                                            |        |
| Avant de commencer                                   | Entrez le nom à utilise                                   | er pour administrer le cluster.                                                |                                             |                                                            |        |
| Sélection des serveurs                               | Nom du cluster :                                          | raphcluster                                                                    |                                             |                                                            |        |
| Point d'accès pour<br>l'administration du<br>cluster | Le nom NetBIOS<br>() configurées auto<br>puis tapez une a | est limité à 15 caractères. Une o<br>matiquement. Pour chaque résea<br>dresse. | u plusieurs adres:<br>u à utiliser, vérific | ses IPv4 n'ont pas pu être<br>ez que le réseau est sélecti | ionné, |
| Création du nouveau                                  |                                                           | Réseaux                                                                        |                                             | Adresse                                                    |        |
| cluster                                              |                                                           | 92.168.10.0                                                                    | 24                                          | 192.168.10.166                                             |        |
| Resume                                               |                                                           |                                                                                |                                             |                                                            |        |
|                                                      | 😧 Spécifiez le no                                         | m sans les informations du domair                                              | e.                                          |                                                            |        |
|                                                      |                                                           |                                                                                | < Précédent                                 | Suivant > Ann                                              | nuler  |

# 8 Mise en place du rôle machine virtuelle

#### 8.1 Stockage

Maintenant que le cluster de basculement est installé, nous allons ajouter les disques disponibles depuis le serveur cible ISCSI dans le cluster. Il suffit d'aller dans l'onglet **Stockage** du **Gestionnaire du cluster de basculement** puis sur **Disque** pour ensuite cliquer sur **Ajouter un disque**. S'il n'y a pas de disque disponible vérifier que les disques soient bien visibles sur la console **Gestion de disques**. Il faut aussi vérifier que le disque soit bien en ligne

#### 8.2 Quorum

Avant de créer le rôle il faut déjà configurer un témoin de disque pour le quorum. Il permet gérer le basculement automatiquement celui-ci fonctionne avec système de vote, le quorum est déjà fonctionnel quand le cluster est démarré mais il n'est pas efficace avec 2 nœuds un témoin permettra de départager les nœuds lors des votes en plus d'empêcher son disfonctionnement en cas de panne.

Voici comment le configurer :

En ouvrant le **gestionnaire du cluster de basculement** et en sélectionnant, on clique sur le bouton **Autres actions** 

| and the start and a later of |                                                                                                    |                                          |                                        |                                                            | Actions                              |
|------------------------------|----------------------------------------------------------------------------------------------------|------------------------------------------|----------------------------------------|------------------------------------------------------------|--------------------------------------|
| raphciuster.stagiaire.rt     |                                                                                                    |                                          |                                        |                                                            | raphcluster.stagiaire.rt             |
| Rôles                        | Résumé du cluster raphcluster                                                                              |                                          |                                        |                                                            | R Configurer un rôle                 |
| - 🛃 Stockage                 | <ul> <li>raphcluster a 1 roles de cluster et 2 nœuds.</li> </ul>                                           |                                          | Déserver : Déserve du chater           |                                                            | Validez le cluster                   |
| Disques                      | Serveur hôte actuel : raphserv                                                                             |                                          | Sous-réseaux : 1 IPv4 et 0 IF          | v6                                                         | Afficher le rapport de validation    |
| Pools Boitierr               | Événements de cluster récents : A Ottique : 2. Erres.                                                      | r : 196; Avertissement : 18              |                                        |                                                            | P Alouter un nœud                    |
| Réseaux                      | Témoin : Aucun                                                                                             |                                          |                                        |                                                            | Fermer la connexion                  |
| Événements de cluster        |                                                                                                    |                                          |                                        |                                                            | Réinitialiser les événements récents |
|                              | Configurer                                                                                                 |                                          |                                        |                                                            | Autres actions                       |
|                              | Configurez une haute disponibilité pour un rôle en cluster s<br>précédentes compatibles de Windows Server. | pécifique, ajoutez un ou plusieurs serve | eurs (noeuds) ou copiez des rôles depu | s un cluster exécutant Windows Server 2022 ou des versions | Affichane                            |
|                              | Tonfigurer un Bröle                                                                                        |                                          | Rubriques relatives aux clust          | ers de basculement sur le Web                              | Artualizer                           |
|                              | Valider le cluster                                                                                         |                                          |                                        |                                                            | Dramilatia                           |
|                              | P Alouter un nœud                                                                                          |                                          |                                        |                                                            | Proprietes                           |
|                              | 12 Copier les rôles de cluster                                                                             |                                          |                                        |                                                            | Aide                                 |
|                              | 🛉 Mae à jour adaptée aux clusters                                                                          |                                          |                                        |                                                            |                                      |
|                              |                                                                                                    |                                          |                                        |                                                            |                                      |
|                              | Naviguer                                                                                                   |                                          |                                        |                                                            |                                      |
|                              | 🖉 Rôles 💽 Nozuda.                                                                                          | R Stockage                               | Réseaux                                | Evénements de cluster                                      |                                      |
|                              | Principales ressources du cluster                                                                          |                                          |                                        |                                                            |                                      |
|                              | Nom                                                                                                    | Statut                                   | Informations                           |                                                            |                                      |
|                              | Nom du serveur                                                                                             |                                          |                                        |                                                            |                                      |
|                              | Nom : raphcluster                                                                                          | 🛞 En ligne                               |                                        |                                                            |                                      |
|                              | Infrastructure de cluster                                                                                  |                                          |                                        |                                                            |                                      |
|                              | Ressource QoS du système de stockage                                                                       | 🛞 En ligne                               |                                        |                                                            |                                      |
|                              | Virtual Machine Cluster WMI                                                                                | 🛞 En ligne                               |                                        |                                                            |                                      |
|                              |                                                                                                    |                                          |                                        |                                                            |                                      |
|                              |                                                                                                    |                                          |                                        |                                                            |                                      |
|                              |                                                                                                    |                                          |                                        |                                                            |                                      |

Figure 5 Gestionnaire du cluster exemple

#### Puis sur Configurer les paramètres du quorum de cluster

| Gestionnaire du cluster de bas                                                             | ulement                                                      |                                             |                                   |                                                            |       | B ^                                                      |
|--------------------------------------------------------------------------------------------|--------------------------------------------------------------|---------------------------------------------|-----------------------------------|------------------------------------------------------------|-------|----------------------------------------------------------|
| Fichier Action Affichage ?                                                                 |                                                              |                                             |                                   |                                                            |       |                                                          |
| Gertionnaire du cluster de bar                                                             |                                                              |                                             |                                   |                                                            |       | Autom                                                    |
| <ul> <li>Via desconnaire du cluster de bas</li> <li>via raphduster.stagiaire.rt</li> </ul> | Cluster raphcluster.staglaire.rt                             |                                             |                                   |                                                            |       | Actions                                                  |
| Rôles                                                                                      | Résumé du cluster raphcluster                                |                                             |                                   |                                                            |       | Re Configurer un site                                    |
| I Noeuds                                                                                   | raphcluster a 1 rôles de cluster et 2 nœuds.                 |                                             |                                   |                                                            |       | Configurer un role                                       |
| Disques                                                                                    | Nom : raphcluster.stagiaire.rt                               |                                             | Réseaux : Réseau du cluster       | 1                                                          |       | All de la mart de all de la tra                          |
| Pools                                                                                      | Événements de cluster récents :                              | 196: Avertissement : 18                     | Sous-reseaux : 1 IFV4 et 0 IF     | 40                                                         |       | Amcher le rapport de validation                          |
| Boitiers                                                                                   | Témoin : Aucun                                               |                                             |                                   |                                                            |       | Ajouter un nœud                                          |
| Evénements de cluster                                                                      |                                                              |                                             |                                   |                                                            |       | Fermer la connexion                                      |
|                                                                                            | Configurer                                                   |                                             |                                   |                                                            |       | <ol> <li>Réinitialiser les événements récents</li> </ol> |
|                                                                                            | Configurez une haute disponibilité pour un rôle en cluster s | pécifique, ajoutez un ou plusieurs serveurs | (noeuds) ou copiez des rôles depu | s un cluster exécutant Windows Server 2022 ou des versions | Cont  | figurer les paramètres du quorum du cluster              |
|                                                                                            | Es Configurer un àrôle                                       |                                             | Rubriques relatives aux clust     | ers de basculement sur le Web                              | Copi  | er les rôles de cluster                                  |
|                                                                                            | Valider le cluster                                           |                                             |                                   |                                                            | Arrêl | ter le duster                                            |
|                                                                                            | Anterun navid                                                |                                             |                                   |                                                            | Détr  | uire le cluster                                          |
|                                                                                            | Copier les rôles de cluster                                  |                                             |                                   |                                                            | Dial  |                                                          |
|                                                                                            | Mise à jour adaptée aux clusters                             |                                             |                                   |                                                            | Depi  | acer les ressources principales du cluster               |
|                                                                                            |                                                              |                                             |                                   |                                                            | Mise  | è à jour adaptée aux clusters<br>I                       |
|                                                                                            | Naviguer                                                     |                                             |                                   |                                                            |       |                                                          |
|                                                                                            |                                                              |                                             | _                                 |                                                            |       |                                                          |
|                                                                                            | Rôles Noeuds                                                 | Stockage                                    | Réseaux                           | Evénements de cluster                                      |       |                                                          |
|                                                                                            |                                                              |                                             |                                   |                                                            |       |                                                          |
|                                                                                            | Principales ressources du cluster                            |                                             |                                   |                                                            |       |                                                          |
|                                                                                            | Nom                                                          | Statut Info                                 | omations                          |                                                            |       |                                                          |
|                                                                                            | Nom du serveur                                               |                                             |                                   |                                                            |       |                                                          |
|                                                                                            | Nom : raphcluster                                            | En ligne                                    |                                   |                                                            |       |                                                          |
|                                                                                            | Infrastructure de cluster                                    |                                             |                                   |                                                            |       |                                                          |
|                                                                                            | Ressource QoS du système de stockage                         | 🛞 En ligne                                  |                                   |                                                            |       |                                                          |
|                                                                                            | Virtual Machine Cluster WMI                                  | 🛞 En ligne                                  |                                   |                                                            |       |                                                          |

#### Figure 6 Sélection des paramètres du quorum

 $\times$ 

Resistant Configuration de quorum du cluster

Sélectionner l'option de configuration du quorum

| Sélectionnez une configuration de quorum pour votre cluster.                                                                                                    |
|----------------------------------------------------------------------------------------------------|
| Le cluster détermine les options de gestion du quorum, ainsi que le témoin du quorum.                                                                                                    |
| <ul> <li>Vous pouvez ajouter ou modifier le témoin du quorum. Le cluster détermine les autres options de gestion<br/>du quorum.</li> <li>Configuration <u>d</u>e quorum avancée<br/>Vous déterminez les options de gestion du quorum, ainsi que le témoin du quorum.</li> </ul> |
| Options de configuration du guorum de cluster de basculement et du témoin         < Précédent                                                                                                    |
|                                                                                                    |

Figure 7 Assistant de configuration de quorum du cluster

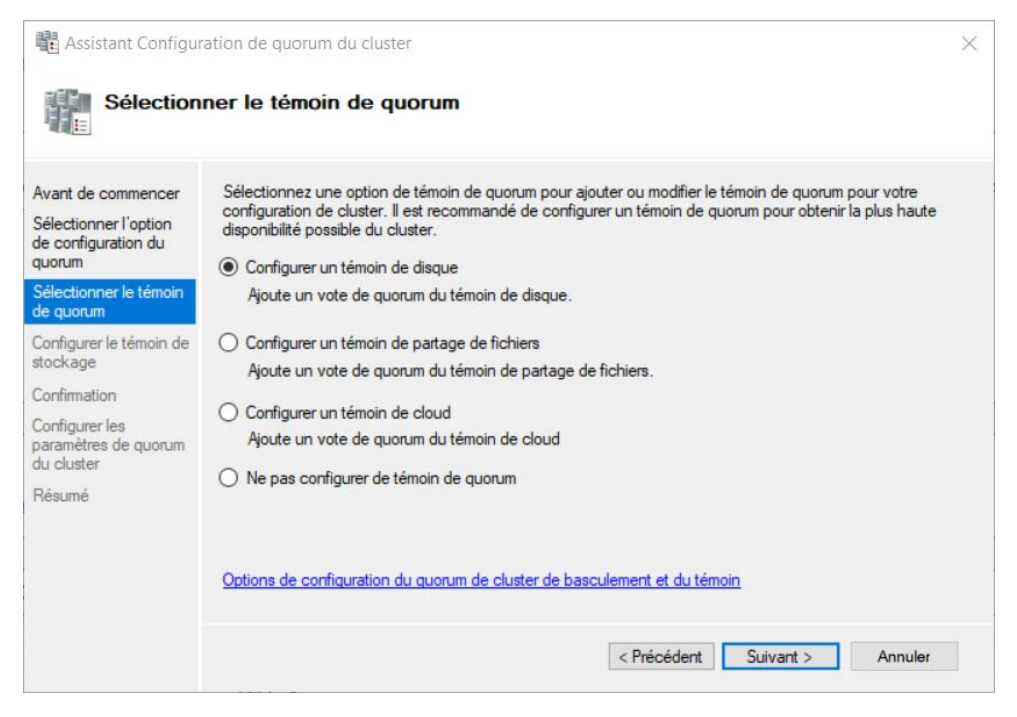

#### Figure 8 Choix du type de témoin

À noter que le disque doit être initialisé, et avoir un volume partitionné en NTFS

| vant de commencer                                   | Sélectionnez le volume de stock | age à définir en tant q | ue témoin de disque. |                   |
|-----------------------------------------------------|---------------------------------|-------------------------|----------------------|-------------------|
| électionner l'option<br>e configuration du<br>uorum |                                 |                         |                      |                   |
| électionner le témoin                               | Nom                             | Statut                  | Nœud                 | Emplacement       |
| onfigurer le témoin de<br>ockage                    | Disque de cluster 3             | En ligne                | raphserv             | Stockage disponib |
| onfimation                                          |                                 |                         |                      |                   |
| onfigurer les<br>aramètres de quorum<br>u cluster   |                                 |                         |                      |                   |
| ésumé                                               |                                 |                         |                      |                   |

Figure 9 choix du disque témoin

Après avoir sélectionner le disque, il n'y aura plus de sélections à faire.

# 9 Mise en place du rôle

En allant dans l'onglet **Rôles** du **Gestionnaire du cluster de basculement**. Vous pouvez ajouter le rôle **Ordinateur Virtuel** dans l'assisant ouvert par **configurer un rôle**. Ce qui vous donnera accès à une interface semblable à celle du **Gestionnaire Hyper V**, toute les machines déjà crées et hypervisées précédemment peuvent être ajouter en tant que rôle.

En allant dans l'onglet **Stockage** et sélectionnant un disque non affecté. Vous pourrez dans **autres action** attribué spécifiquement le disque au rôle de votre ordinateur virtuelle.

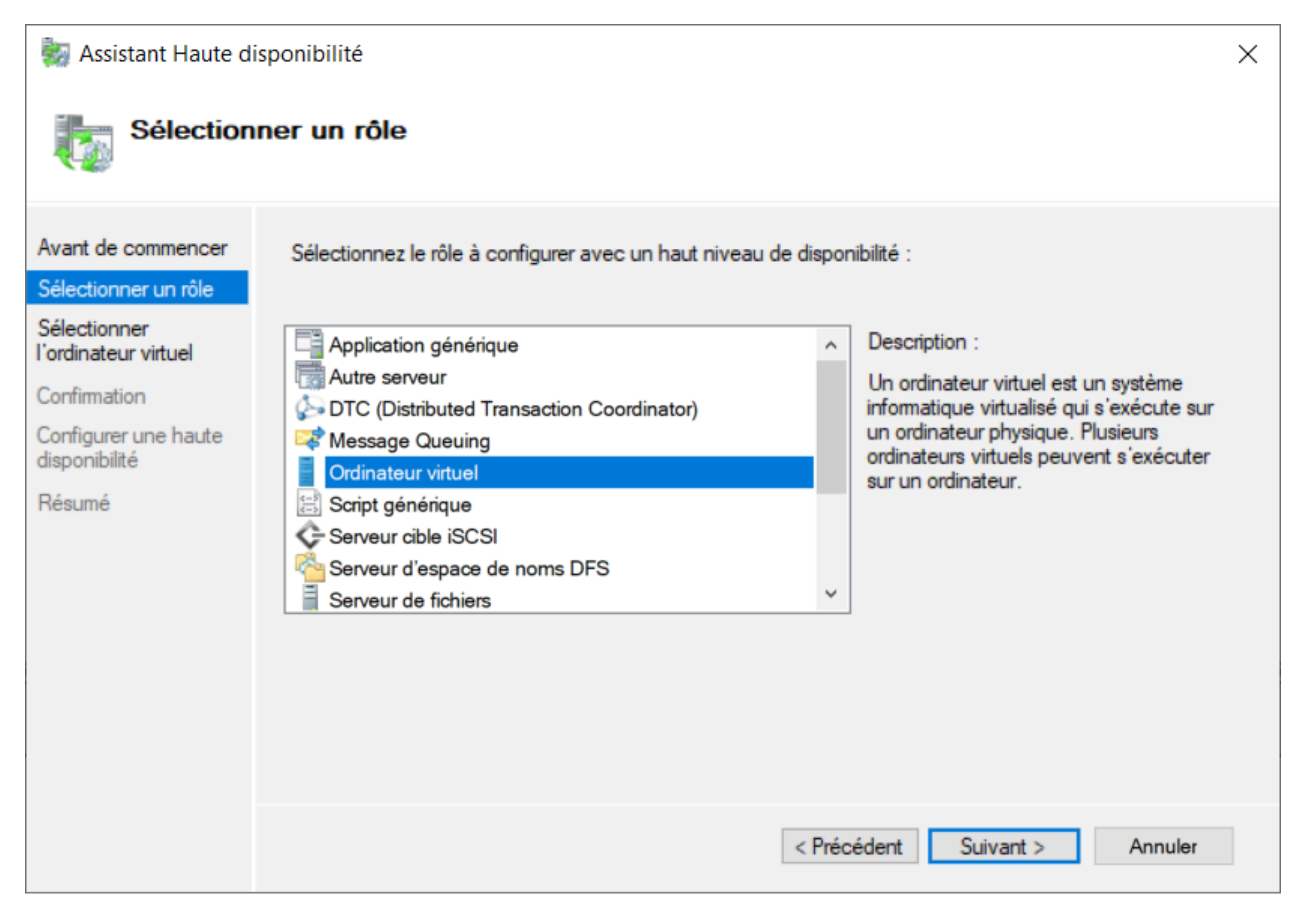

## **10 Conclusion**

Voici la fin de la procédure vous avez maintenant une machine virtuelle gérer par un quorum fonctionnel. N'hésitez pas à faire des tests de pannes pour vérifier le basculement. Nous n'avons pas pris en compte les pares-feux lors des manipulations. En cas de problème, nous vous conseillons de vérifier le profil (domaine fortement suggéré), les règles de gestion à distance ainsi que les règles liées au cluster de basculement.